<mark>步驟1</mark>:進入國民旅遊卡檢核系統:<u>https://inquiry.nccc.com.tw/html/index\_personal.htm</u>·點選公務人員登入帳號密碼。 (公務人員**帳號為身份證字號**·全新公務人員**預設密碼為「國曆生日月日 4 碼 + 身分證字號後 4 碼**」共 8 碼)·係由發卡機構將公務人員資料傳送予 檢核系統時·由檢核系統自動賦予·並預設初次登入之密碼·並不須額外申請。)

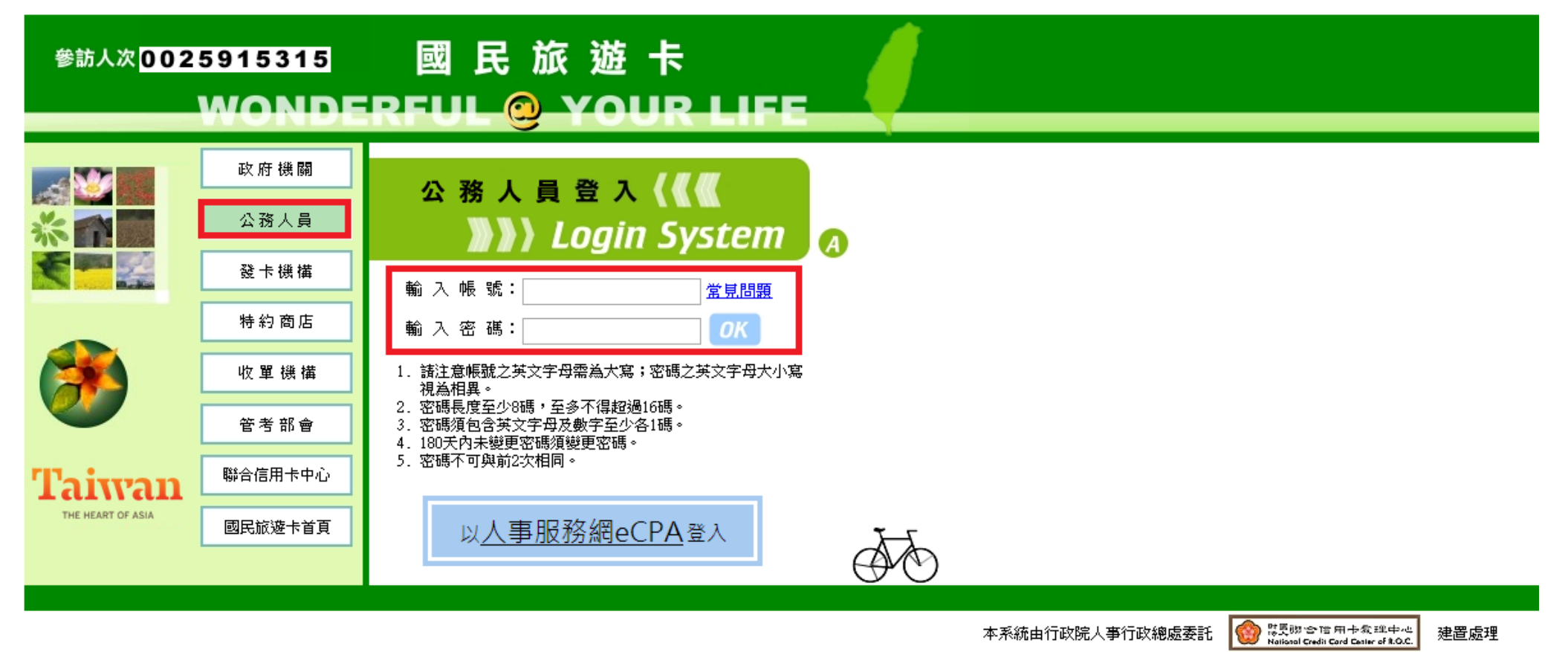

隱私權及資訊安全宣告 網站使用條款及連結政策

# <mark>步驟 2</mark>:進入系統畫面之後,點選「<mark>交易明細查詢</mark>」旁邊的「+」點開列表。

| <ul> <li>■ 直回</li> <li>□ 公務人員基本資料維護</li> <li>□ 公務人員休假維護</li> <li>□ 公務人員休假維護</li> <li>□ 交易明細查詢</li> <li>□ 列印核發補助費申請表</li> <li>□ 利印核發補助費申請表</li> <li>□ 首詢預購型交易</li> <li>□ 查詢預購型交易</li> <li>□ 離線下載檢視</li> <li>□ 離線下載檢視</li> </ul>                                                                                                    | 公務人員系統                                                                                                    | 公務                                                                                                    | 多人員系約                                                                                      |                                                                                                    | <mark> 使用者帳號 I</mark>                                                                            | ***                                                     | 🧟 公務人員 周                                          |
|----------------------------------------------------------------------------------------------------|----------------------------------------------------------------------------------------------------|----------------------------------------------------------------------------------------------------|--------------------------------------------------------------------------------------------|----------------------------------------------------------------------------------------------------|--------------------------------------------------------------------------------------------------|---------------------------------------------------------|---------------------------------------------------|
| ■ 國施卡公益損款                                                                                                    | 当更<br>】 公務人員基本資料維護<br>】 公務人員休假維護<br>】 交易明細查詢<br>】 <u>列印核發補助費申請表</u><br>】 註記/取消註記不核發交易<br>】 查詢預購型交易<br>] 離線下載檢視<br>] 國版卡公益損款<br>] 變更密碼<br>] 登出系統                       | 首更<br>→ 公務人<br>→ 公務人<br>→ 交易明<br>● 到記調預<br>● 離感旅王<br>● 變更空<br>● 愛出系                                                            | ↓員基本資料維護<br>↓員休假維護<br>翔描查詢<br>※發補助費申請表<br>取消註記不核發交易<br>前購型交易<br>✓載檢視<br>↓公益損款<br>조碼<br>▲ 然 | 國民旅遊卡操作<br>請下載新版操<br>1. <u>公務人員操作</u><br>2. <u>公務人員操作</u><br>3. <u>公務人員操作</u><br>4. <u>公務人員操作</u><br>4. <u>公務人員操作</u><br>下載方式:<br>請將游標移到手<br>國民旅遊卡公 | F手冊下載<br>F手冊(適合列印後<br>F手冊(適合下載後<br>F手冊(2005.07版)<br>F手冊(2009.04版)<br>F冊名稱上・按下滑<br><b>益捐款、請由左</b> | <u>観讀)</u><br>午電腦上閱讀)<br>鼠右鍵・選擇「<br><mark>方「國旅卡公</mark> | -<br>万存目標」,即可下載至您的電腦上閱讀<br>☆ <mark>益捐款」進入。</mark> |
| 公職 5 . 加速 5 则印 核 设 桶 助 貨 中 調 表 」。     公 務 人 員 系 統      二                                                                                                    | 公務人員系統                                                                                                    | <sup>豌 5</sup> . 和<br>公務                                                                                                    |                                                                                            |                                                                                                    | 🚨 使用者帳號 I                                                                                        | **                                                      | <b>企業 公務人員</b> 唐                                  |
| <ul> <li>■ 立務人員基本資料維護</li> <li>● 公務人員林假維護</li> <li>● 公務人員休假維護</li> <li>第下載新版操作手冊!!</li> <li>● 交易明細查詢</li> <li>● 交易明細查詢</li> <li>● 交易報</li> <li>● 交易相互換</li> <li>● 交易報</li> <li>● 回応未公益指数</li> <li>● 岡民施遊 = 公 公務人員操作手冊(適合可即後閱讀)</li> <li>● 公務人員操作手冊(2005.07版)</li> <li>● 公務人員操作手冊(2009.04版)</li> <li>● 交易預購</li> <li>● 支易預購</li> <li>● 支易預購</li> <li>● 支易報</li> <li>● 回応未公益指数</li> <li>● 岡民施遊 = 公 公 大 損数, 法 由 右 古 「 岡族 = 公 大 損数, 進 人 会</li> </ul> | <ul> <li> 当更 </li> <li> 公務人員基本資料維護 </li> <li> 公務人員休假維護 </li> <li> 交易明細查詢 </li> <li> 列印核發補助費申請表 </li> <li> 対記・取消註記不核發文易 </li> <li> 查詢預購型交易 </li> <li> 競線下載絵視</li></ul> | <ul> <li>首更</li> <li>公務人</li> <li>公務人</li> <li>交易明</li> <li>列印核</li> <li>列印核</li> <li>並記句</li> <li>査論項</li> <li>翻線下</li> </ul> | 、員基本資料維護 、員休假維護 細查詞   2發補助費申請表   次約止記不核發文例   1購型交易   1載檢視                                  | 國民旅遊卡操作<br>請下載新版操<br>1.公務人員操作<br>2.公務人員操作<br>3.公務人員操作<br>4.公務人員操作<br>4.公務人員操作                                                                       | 該手冊下載 第一下載 第一十一十二 第二十一(適合列印後限) 第二十(適合下載後右) 第二十(2005.07版) 第二十(2009.04版) 第二十(2009.04版)             | 剧讀)<br>E電腦上閱讀)                                          |                                                   |

### <mark>步驟 4</mark>:按「送出」直接列印「**列印核發補助費申請表**」<sup>。</sup>

## 列印核發補助費申請表

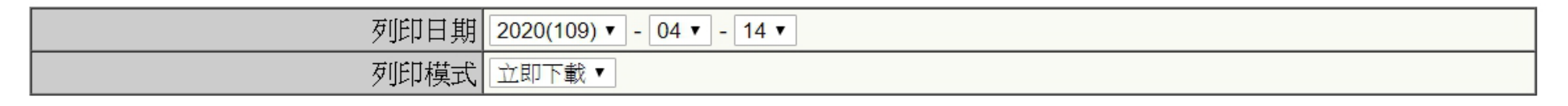

送出 清除

<mark>步驟 5</mark>:請以紙本列印申請表,本人簽名確認無誤後送至人事室辦理。

### 國立東華大學(A095E0000Q)所屬公務人員符合報領公務人員強制休假補助費申請表

機關名稱: 國立東華大學(A095E0000Q)

列印日期: 2022/06/24

| r |      |    |       |                               |     |                      |      |                     |        |      |      |            |        |       |       |      |       |
|---|------|----|-------|-------------------------------|-----|----------------------|------|---------------------|--------|------|------|------------|--------|-------|-------|------|-------|
|   | 單位名稱 | 姓名 | 身分證字號 | 國民旅遊卡                         | 旅遊休 | 符合請領公務人員強制休假補助费之消费資訊 |      |                     |        |      |      |            |        | 申請人確認 |       |      |       |
|   |      |    |       | 卡號                            | 假日期 | 消费日期                 | 交易類別 | 消费特店                | 消费特店名稱 | 消费地點 | 消费金額 | 補助類別       | 全年可申請  | 已核發金額 | 本次核   | 尚可申  | 前項消費資 |
|   |      |    |       |                               |     |                      |      | 行業別                 |        |      |      |            | 金額     |       | 發金額   | 請金額  | 訊及請領情 |
|   |      |    |       |                               |     |                      |      |                     |        |      |      |            |        |       |       |      | 形之资章  |
|   |      | -  |       | **** ****<br>**** <b>****</b> | ~   | 2022/06/16           | 請款   | 其他業別-<br>農特産及手      |        |      |      | 自行運用<br>額度 | 8,000  | 0     | - 100 |      |       |
|   |      |    |       |                               | ~   | 2022/06/18           | 請款   | 上¥m<br>其他業別-<br>加油站 | 中 油 —  |      |      | 觀光旅遊<br>額度 | 8,000  | 0     | 1.00  | -    |       |
|   |      |    |       |                               |     | 2022/06/21           | 請款   | 其他業別                | 全國電子   |      |      | 總計         | 16,000 | 0     | 1000  | 1.00 |       |
|   |      |    |       |                               | 1   |                      |      |                     | -      |      |      | 備註         |        |       |       |      |       |

### ※注意事項

10:

- 1. 請紙本列印1份,並於右邊「休假人確認前項消費資訊及請領情形之簽章欄」簽名或 蓋私章,勿蓋職章,以便後續作業。請於送出前確認有無漏頁或漏章。
- 同筆消費如已請領休假補助費,不得再重複請領差旅費、辦公費、業務費或其他公款,如有查獲真刷卡、假消費,將追究刑事及行政責任並追繳已請領之休假補助費。
- 3. 遵守辦公紀律,執行職務時間不刷卡消費,但午休時間、上班前及下班後不在此限。
- 4. 國外旅遊及相關消費均不得申請國旅卡補助。

紙本列印,親筆簽名或 蓋私章,勿蓋職章 送至人事室